| 致    | EPSON 愛用者                       |
|------|---------------------------------|
| 文件來源 | EPSON 客服中心                      |
| 主題致述 | 原廠連續供墨系統 EPSON M1120 如何啟動條碼列印功能 |
|      | (WINDOWS 10 系統)                 |

內容說明:如有列印條碼需求,但解析度不夠無法讀取時,可開啟條碼功能增加 辨識。

<步驟一>

點選左下角「視窗」功能後同時按滑鼠右鍵,再點選「控制台」功能,並進入「裝置和印表機」功能。

|    | 網路連線(W)           |     |        |  |
|----|-------------------|-----|--------|--|
|    | 磁碟管理(K)           |     |        |  |
|    | 電腦管理(G)           |     |        |  |
| 1  | 命令提示字元(C)         |     |        |  |
|    | 命令提示字元 (系统管理員)(A) |     |        |  |
|    | 工作管理員(T)          |     |        |  |
| i. | 控制台(P)            |     |        |  |
| Ru | 權案總管(E)           |     |        |  |
|    | 搜尋(S)             |     |        |  |
| 1  | 執行(R)             |     |        |  |
| qq | 騆機或登出(U) >        |     |        |  |
|    | 重面(D)             |     |        |  |
| -  | א 🖵 📼 🔫           | o ø | 4<br>4 |  |

<步驟二>

選擇點選驅動程式 L1110 圖示並按下右鍵進入「列印喜好設定」功能。

| EPSON M1120 Series | EPSON37      |  |
|--------------------|--------------|--|
| EPSON M2140 S      | 查看列印工作(E)    |  |
| EPSON M3170 S      | 設定成預設的印表機(A) |  |
| 💣 EPSON ME 320 S   | 列印喜好設定(G)    |  |
| EPSON N3000        | 印表機內容(P)     |  |
| EPSON SC-P400      | 建立捷徑(S)      |  |
| EPSON SC-P600      |              |  |
| EPSON SC-P800      | 疑難排解(T)      |  |
| EPSON SC-T320      | 移除裝置(V)      |  |
| EPSON Stylus C1    | 內齊(R)        |  |
| EPSON Stylus CX    |              |  |

<步驟三>

| 點選「維護」功能。                                                        |                      |                 |            |
|------------------------------------------------------------------|----------------------|-----------------|------------|
| 主選單 更多選項 維護                                                      |                      |                 |            |
| 列印預設值                                                            |                      |                 |            |
| 新增/移除預設值                                                         | 文件大小                 | A4 210 x 297 mm | <b>•</b>   |
| <ul> <li>■ 文件-快速</li> <li>■ 文件-標準品質</li> <li>■ 文件-高品質</li> </ul> | 列印方向                 | ● 直印            | ēp III     |
| ○ 文件-雙面                                                          | 紙張種類                 | 普通紙             | -          |
| 12 文件-二合─                                                        | 品質選項                 | 標準              |            |
|                                                                  | 色彩                   | ● 彩色   ◎ 灰階     |            |
|                                                                  | 雙面列印                 | 關閉              |            |
|                                                                  |                      | 設定              | 列印濃淡度      |
|                                                                  | 版面配置                 | <b>問</b> 別 ▼    | 排列方式       |
|                                                                  | 份 <b>數</b> 1         | ▼ 逐(<br>▼ 亙 [   | 分列印<br>字列印 |
|                                                                  | 靜音模式                 | 關閉              |            |
| 一 親示設定<br>預設值 墨水存量                                               | ■ 列印預視<br>■ 工作配置Lite |                 |            |
|                                                                  | 確定                   | 取消 套用(          | A) 說明      |

<步驟四>

點選「進階設定」功能。

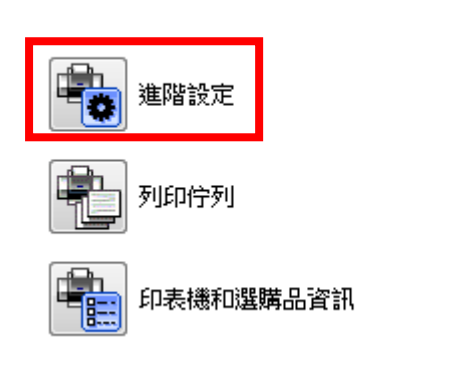

<步驟五>

勾選 BARCODE 模式後,即可改善。

| ■ 永遠以RAW資料格式佇列                                   |
|--------------------------------------------------|
| <ul> <li>□ 型貝科科(氏)</li> <li>□ 當作點陣圖列印</li> </ul> |
|                                                  |
| 更改標準解析度                                          |
| □ 以音韵終回系<br>▼ 允许應用程式執行ICM色彩吻合方式                  |
| □ 永遠使用驅動程式的紙張來源設定                                |
|                                                  |
|                                                  |
| Barcode棋式                                        |